## How to Rename a Dataset

If you are looking to rename a dataset you can do this easily from the UI. Below are the steps with screenshots.

First is to stop sharing the dataset since the UI will not let you rename a dataset that is currently sharing data.

Expand the dropdowns for the pool from the left side of the windows and click on dataset you wish to rename. In this example the dataset is "renametest"

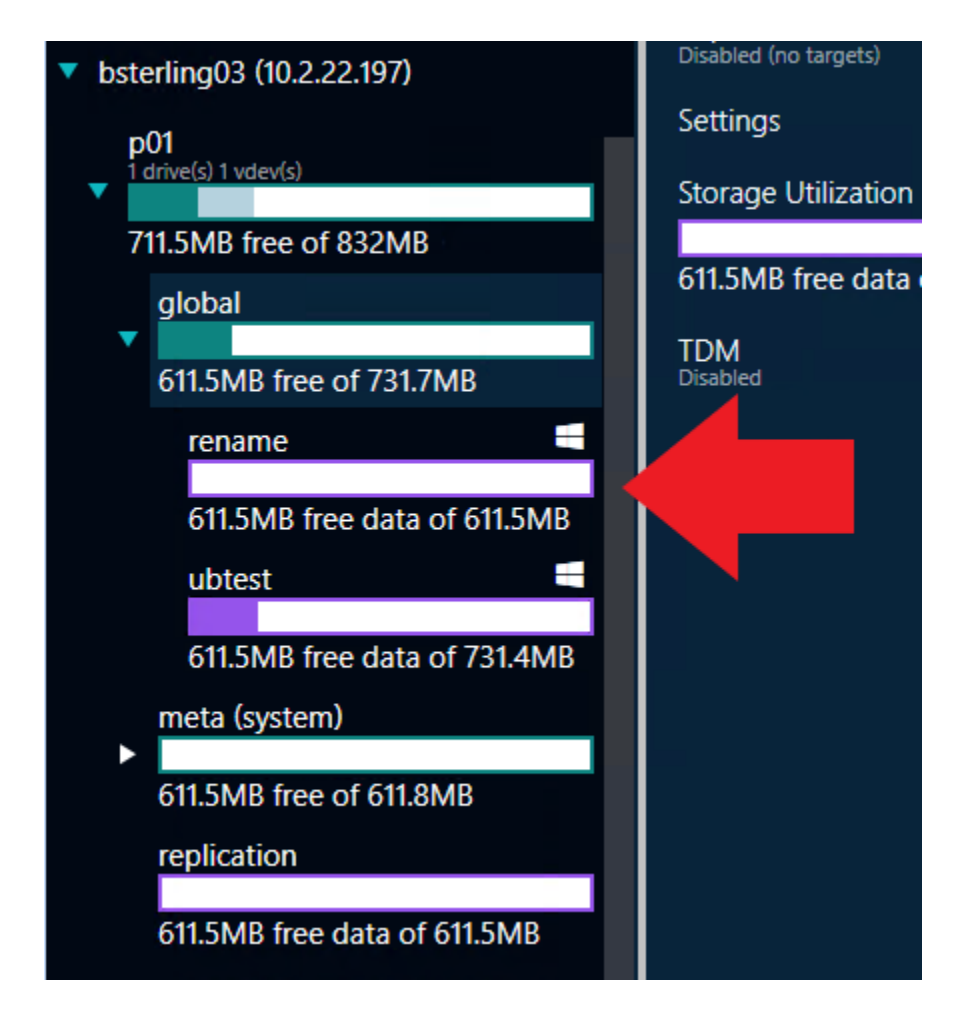

Navigate to the sharing tab for the selected dataset

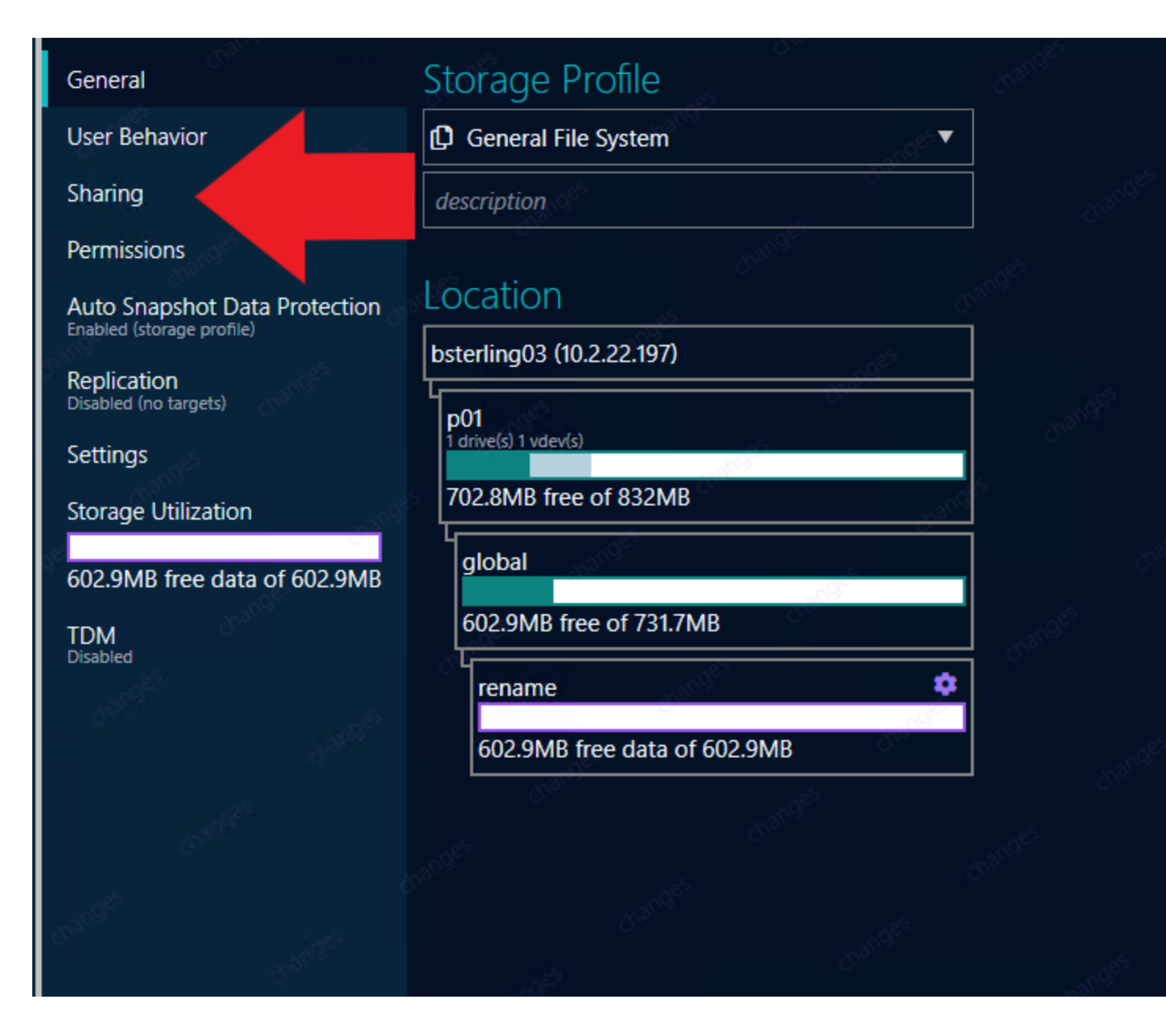

This will show you all the sharing setting for the dataset. In order to rename the dataset you will have to uncheck the slider for "SMB share" (or NFS if appliable)

| Sharing =                                                  | Temporarily Suspend Collection<br>Start Active Defense Observation Period |  |
|------------------------------------------------------------|---------------------------------------------------------------------------|--|
| Shanng                                                     |                                                                           |  |
| Permissions                                                | Charles Charles Transa                                                    |  |
| Auto Snapshot Data Protection<br>Enabled (storage profile) | Show More Share Types                                                     |  |
| Replication<br>Disabled (no targets)                       | SMB Share                                                                 |  |
| <b>C-#</b> :                                               | Connect Using                                                             |  |
| Settings                                                   |                                                                           |  |
| Storage Uti                                                |                                                                           |  |
|                                                            | On rename                                                                 |  |
| 594.1MB free data or AnB<br>TDM<br>Disabled                | Hide from users that don't have permission (ABE)                          |  |
|                                                            | Hide previous versions                                                    |  |
|                                                            | Host based access control                                                 |  |
|                                                            | Encryption supported                                                      |  |
|                                                            |                                                                           |  |
|                                                            | Excessive File Access                                                     |  |
|                                                            | Off                                                                       |  |
|                                                            |                                                                           |  |
|                                                            |                                                                           |  |
|                                                            |                                                                           |  |

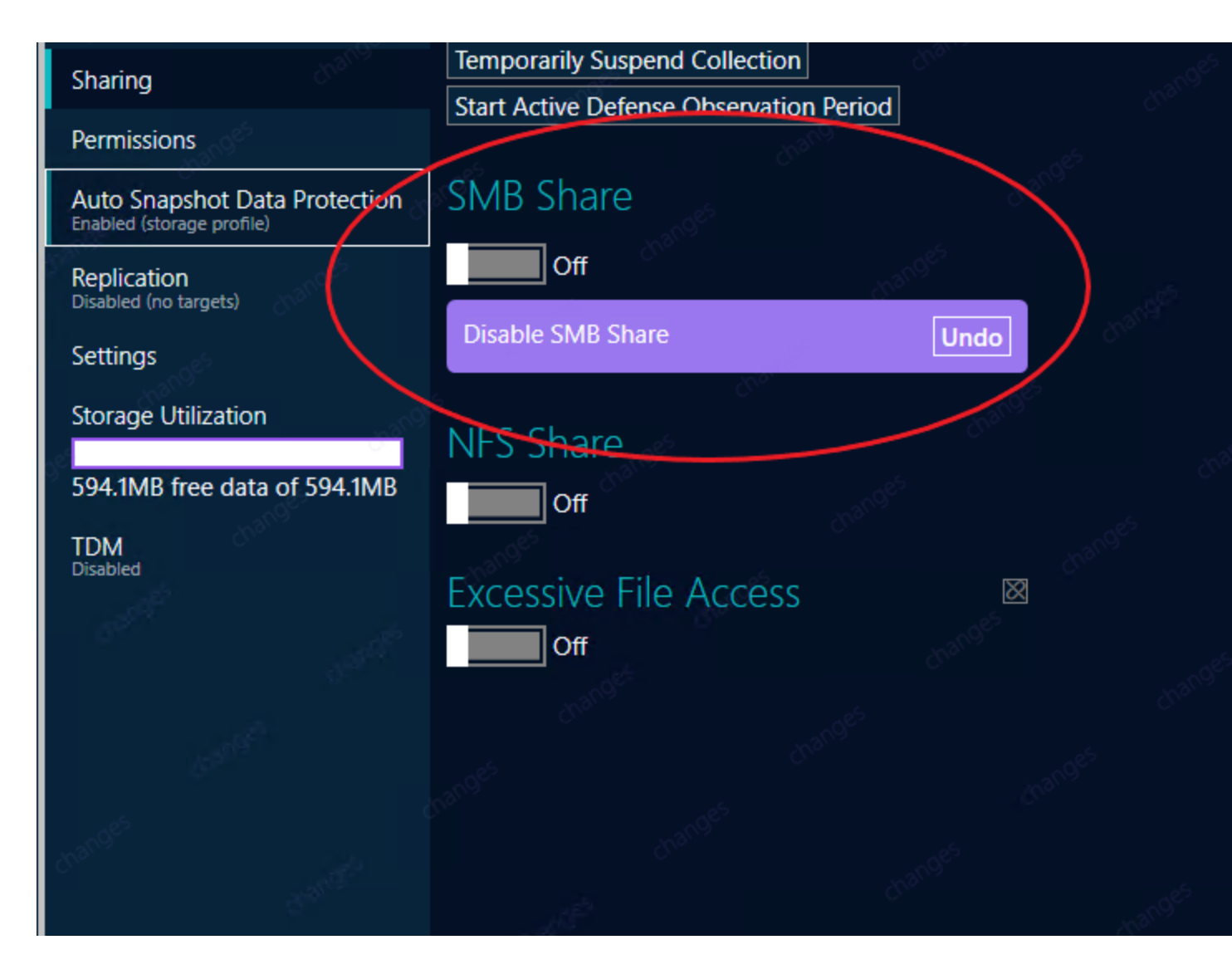

Once you have turned off sharing you will still have to commit the changes by clicking the "Commit" button in the bottom right of the screen

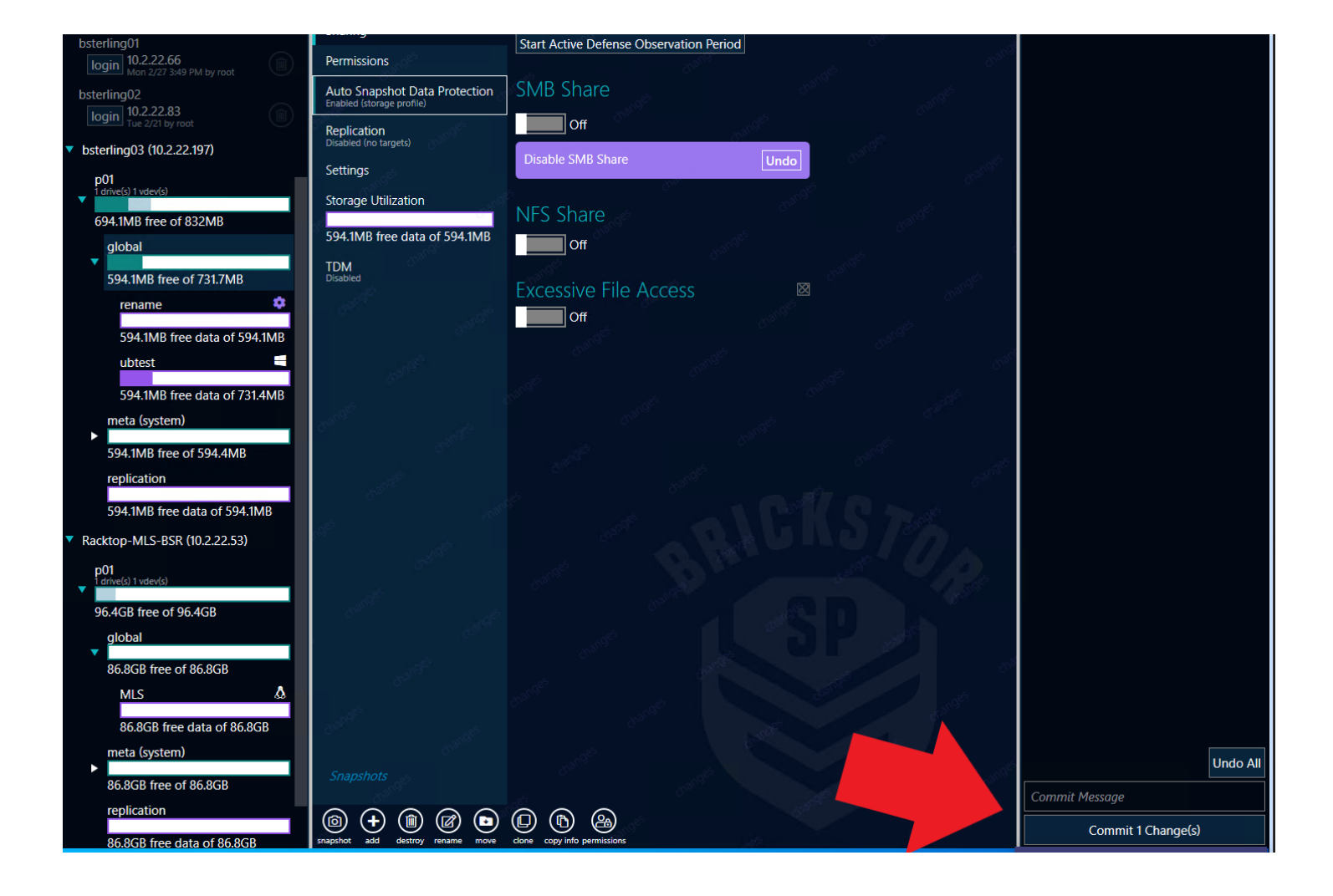

Now that sharing is disabled, you can rename the dataset. Start by clicking on the desired dataset from the dropdown on the left of the screen. After selecting the dataset, there will be a button at the bottom labeled "rename"

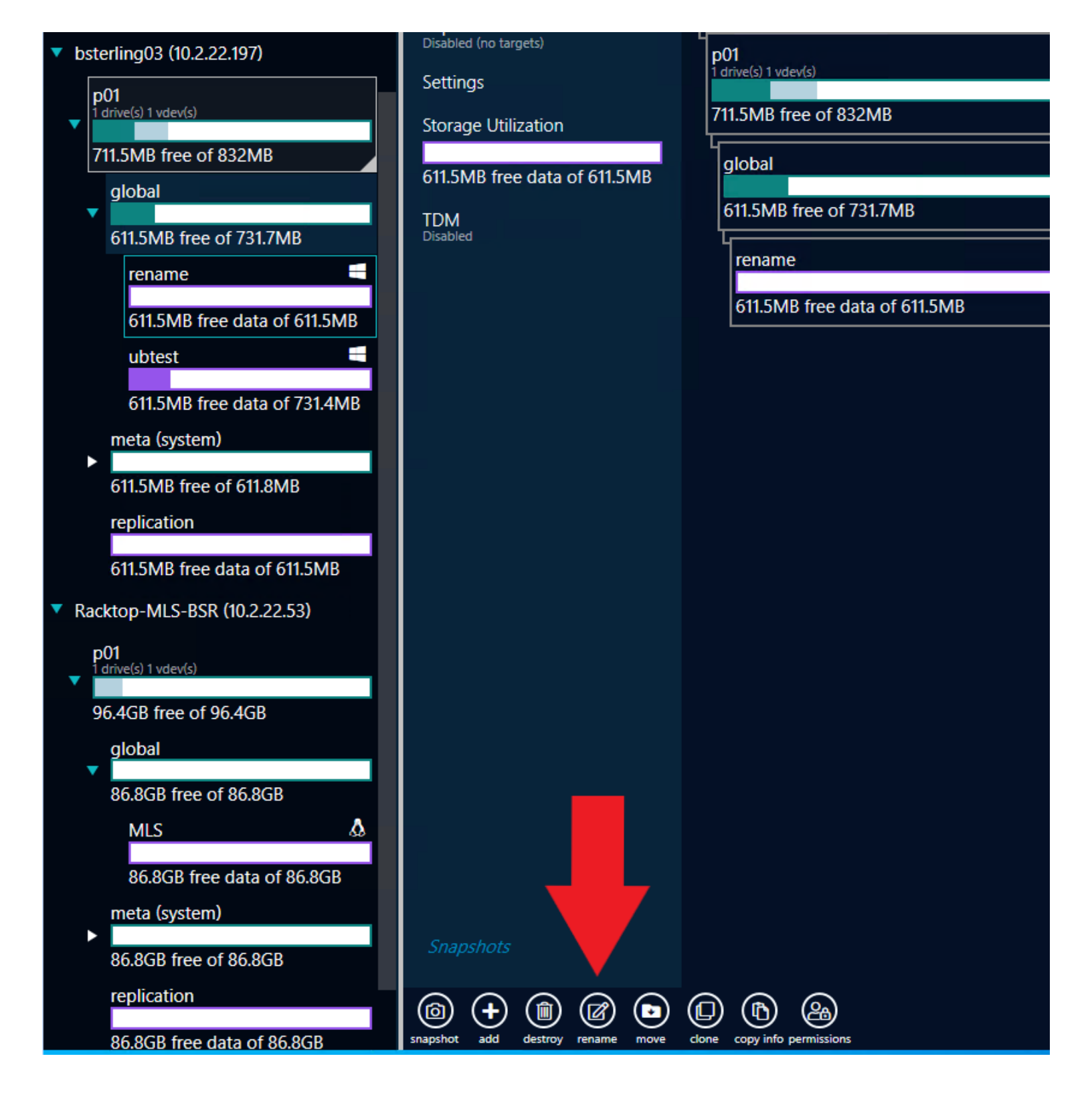

Clicking this will open a window where you can enter the new name for the share. In the below example I'm renaming the share to "newname"

| New name:                                       |   |
|-------------------------------------------------|---|
| newname                                         | د |
| _                                               |   |
| <b>Dataset to rename</b> :<br>p01/global/rename |   |

Click rename and then commit the change by clicking the commit button in the bottom right of the screen.

The last thing we need to do is change the share name and re mount the dataset. Currently the dataset will still be shared out under the old name and the UI will warn you that the dataset name is not the same as the share name.

Follow the previous steps for unmounting the share to re enable sharing. When sharing is reenabled, you will see that the "connect using field" still shows the old name. In order to correct this, type the new name for the share in the box next to the "On" slider, matching it to the new dataset name. As you begin to type the new name you should see a warning that the share name doesn't match the dataset. Once the correct name is entered, this warning will go away.

| SMB Share                                        | Connect Using             |
|--------------------------------------------------|---------------------------|
| Connect Using                                    | \\10.2.22.197\newname     |
| \\10.2.22.197\renametest                         | 5                         |
| On renametest                                    | On newname                |
| Hide from users that don't have permission (ABE) | (ABE)                     |
| Hide previous versions                           | Hide previous versions    |
| Host based access control                        | Host based access control |
| Encryption supported                             | Encryption supported      |
| Enable SMB Share Undo                            | Enable SMB Share Undo     |
| Share name does not match dataset name.          |                           |
| Excessive File Access                            | Excessive File Access     |
| Off                                              | Off                       |
|                                                  | drafts ranges             |

This completes the steps for renaming a dataset and it's share